## L-Gateのパスワードの変え方

「教材・アプリ」のボタンをおします。 1、

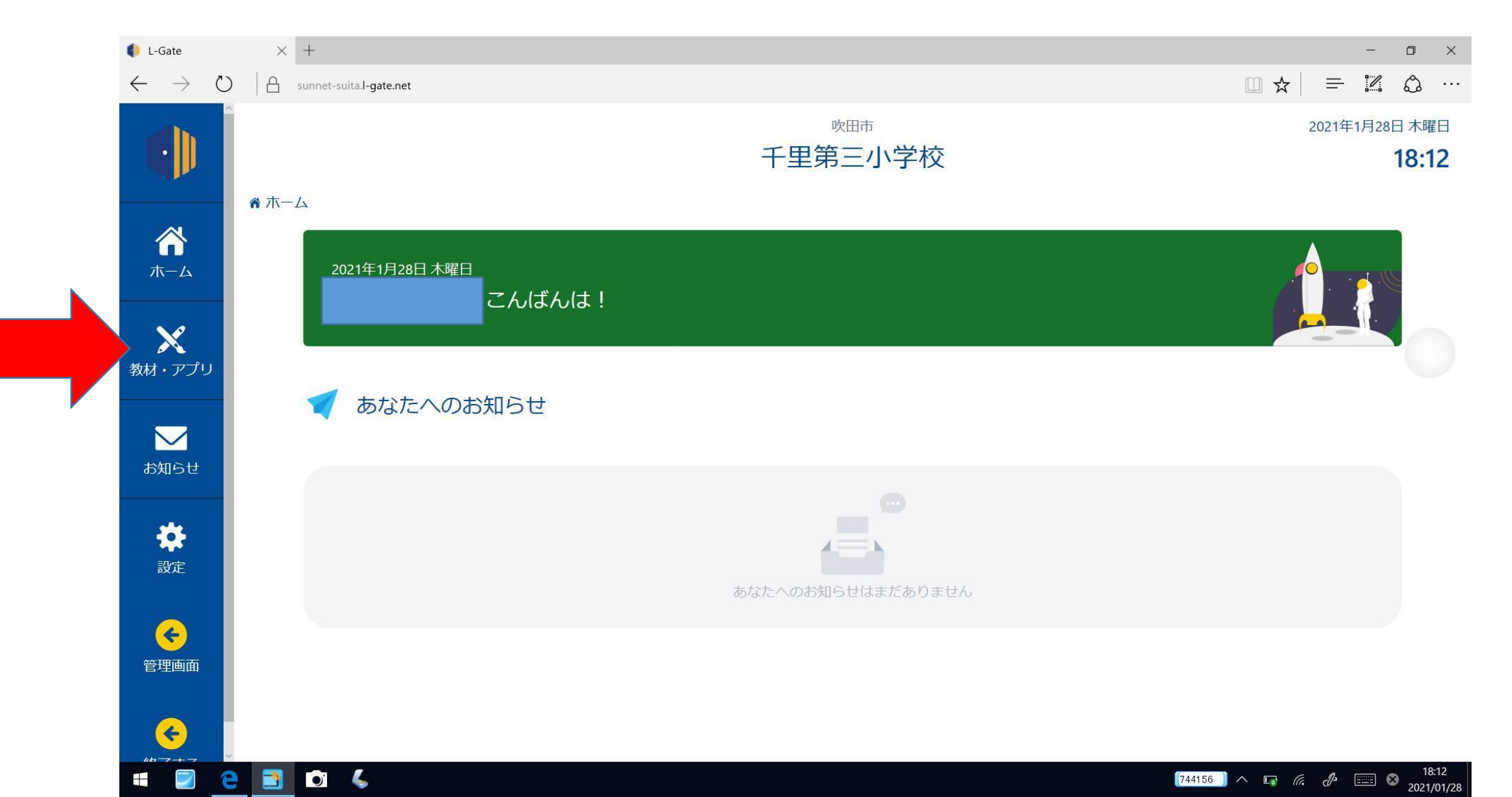

## 2、一番下までスクロールし、 「L-Gateパスワード変更画面」をおします。

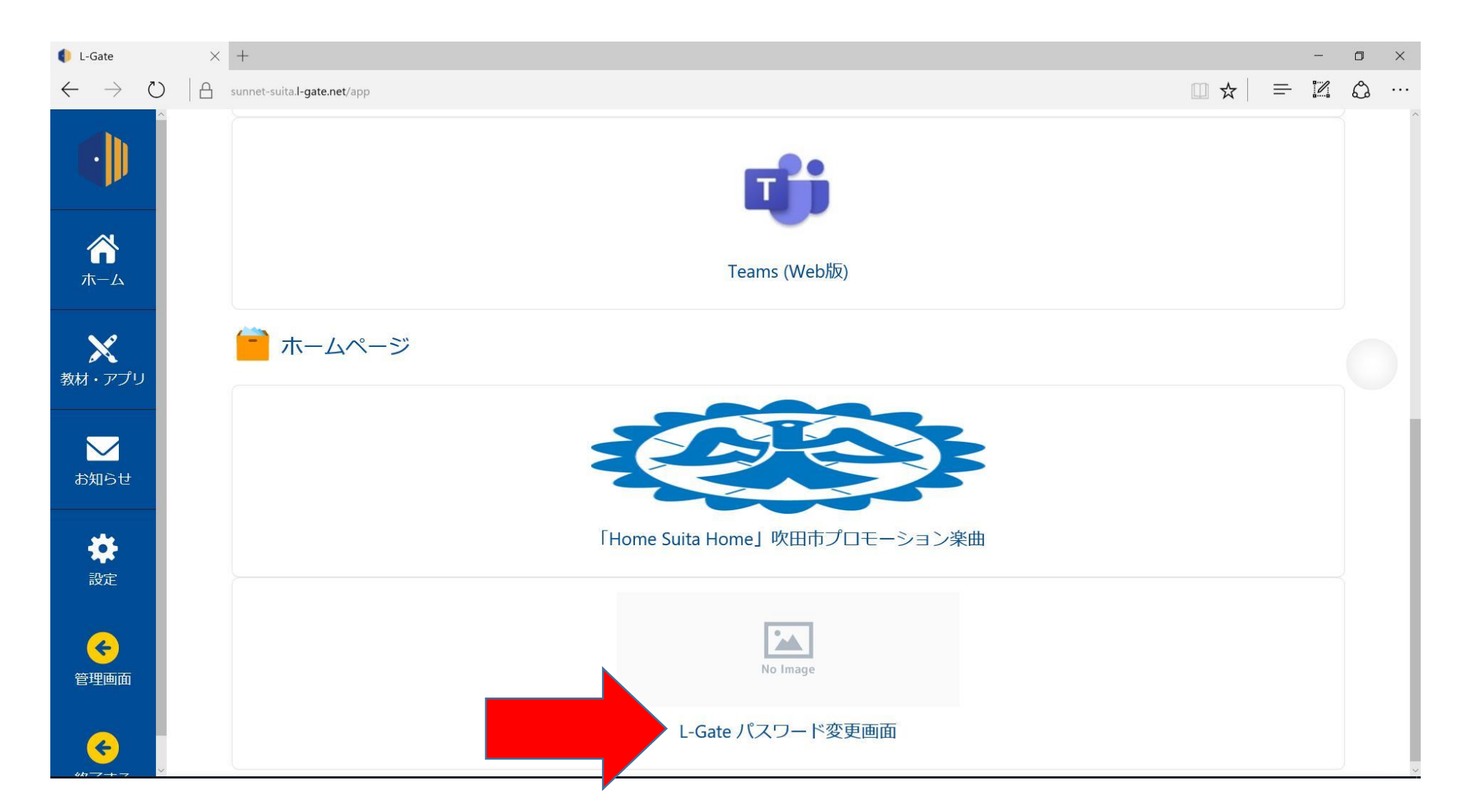

## 3、「パスワードの変更」をおします。

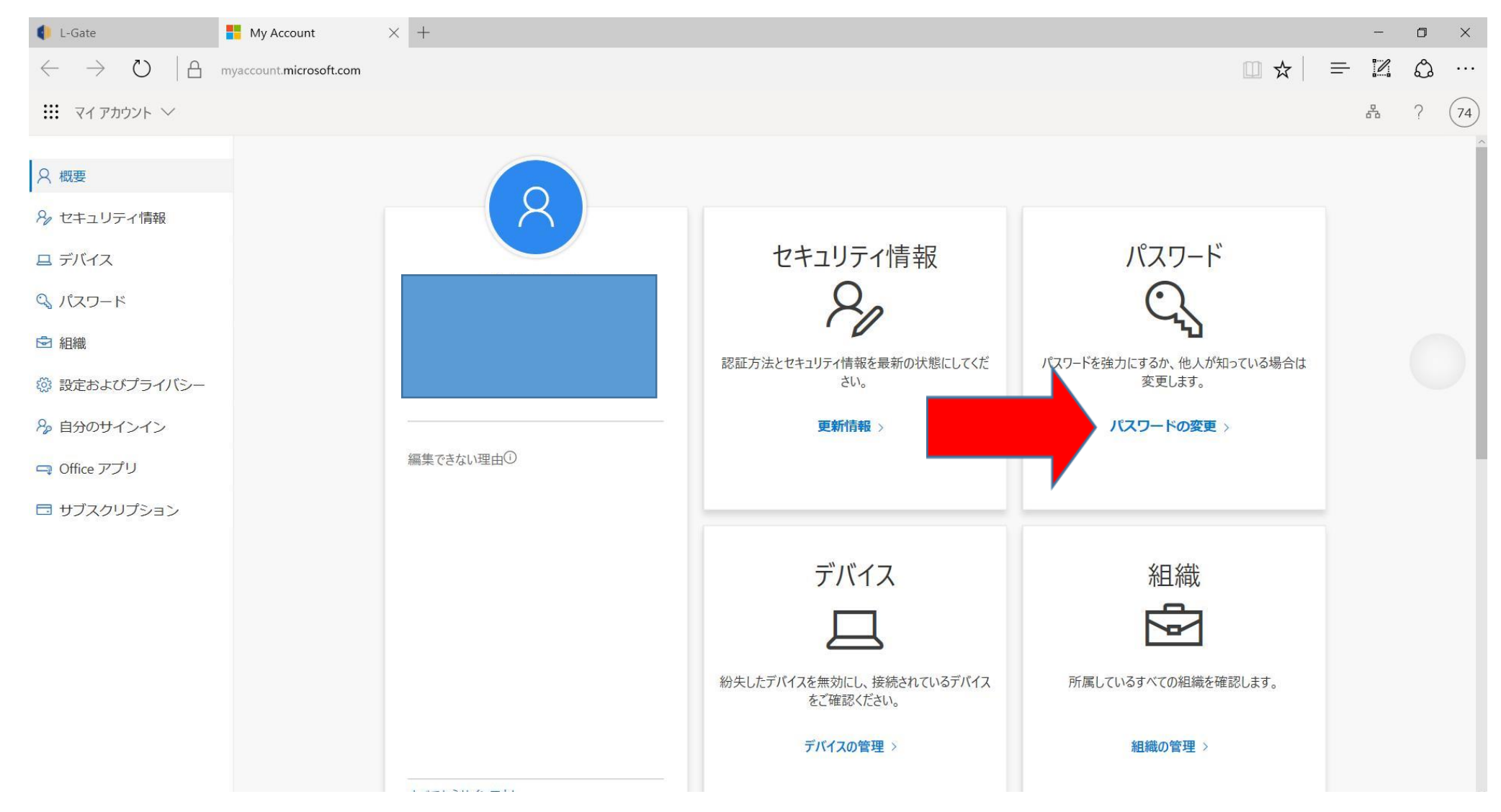

## 4、古いパスワードと新しいパスワード を入力し、送信ボタンをおします。

| 🚺 L-Gate                             | 「 パスワードの変更 × +                                                                                                    |     |   | — | ٥ | $\times$ |
|--------------------------------------|----------------------------------------------------------------------------------------------------|-----|---|---|---|----------|
| $\leftrightarrow$ $\rightarrow$ O  A | account.activedirectory. <b>windowsazure.com</b> /ChangePassword.aspx                                                                                                    | □ ☆ | = |   | ٩ | •••      |
|                                      | Image: Constraint of the system of the system of the s |     |   |   |   |          |
|                                      | ©2021 Microsoft 法的情報   プライバシー                                                                                                    |     |   |   |   |          |
|                                      |                                                                                                    |     |   |   |   |          |